#### Europska platforma za školsko obrazovanje ESEP eTwinning – dodavanje škole

|                   | Euro<br>Com  | pean<br>mission |               |             |            | EN Engl   | llish 📮 Login | + Create a     | account |
|-------------------|--------------|-----------------|---------------|-------------|------------|-----------|---------------|----------------|---------|
| Home              | About 🗸      | Insights        | Development 🗸 | Recognition | Networking | eTwinning | Search for    | content        | Q       |
| European          | School Educa | ation Platform  | m Beta        |             |            |           |               | <b>(j)</b> • 1 | winning |
| eTwir             | ning         |                 |               |             |            |           |               |                |         |
| Home ><br>Overvie | eTwinning    |                 |               |             |            |           |               |                |         |

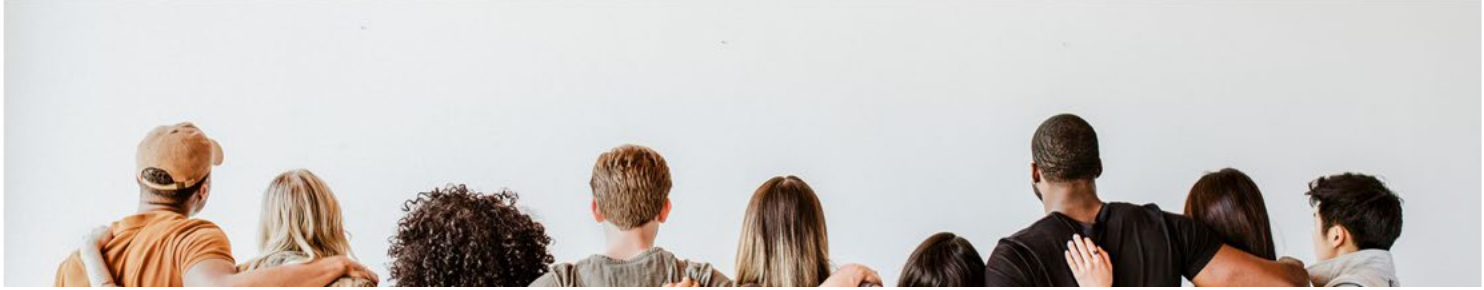

U svojem profilu u rubrici "Organizacije" kliknite na gumb "Add organisation":

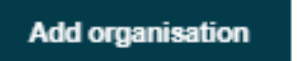

| Početna In<br>stranica | formacije v Inspe            | kcija Razvoj v              | Priznanje          | Umrežavanje | eTwinning | Search for content | Q |
|------------------------|------------------------------|-----------------------------|--------------------|-------------|-----------|--------------------|---|
| European School Educat | ion Platform <sup>Beta</sup> |                             |                    |             |           |                    |   |
| Početna > Networking   | > People > Nm                | ateksn > Add orga           | anisation >        | Add profile |           |                    |   |
|                        | Add organiza                 | ition                       |                    |             |           |                    |   |
|                        | Information                  | n about your i              | role in the        | organizatio | 'n        |                    |   |
|                        | Interested subje             | cts                         |                    |             |           |                    |   |
|                        | Mandatory if you did         | I not complete "Intereste   | d vocational subj  | ects"       |           |                    |   |
|                        | Select one or                | more options                |                    |             |           | ~                  |   |
|                        | Interested vocat             | ional subjects              |                    |             |           |                    |   |
|                        | Mandatory if you did         | I not complete "Intereste   | d subjects"        |             |           |                    |   |
|                        | Select one or                | more options                |                    |             |           | ~                  |   |
|                        | Ages taught from             | n Ages<br>~ - No            | taught to<br>one - | ~           |           |                    |   |
|                        |                              |                             |                    |             |           | _                  |   |
|                        | Search org                   | anization<br>sation country |                    |             |           |                    |   |
|                        | Country<br>- None -          | ~                           |                    |             |           |                    |   |
|                        | Search organisa              | tion <u>Ukloni filtre</u>   |                    |             |           |                    |   |

U padajućem izborniku odaberite teme odnosno predmete te dob učenika koje podučavate.

Unesite zemlju (Croatia) te kliknite na gumb "Search organisation".

| Country                                                                                                    |   |
|----------------------------------------------------------------------------------------------------|---|
| Croatia ~                                                                                                    |   |
| earch Organisation                                                                                                    |   |
| osnovna škola                                                                                                    | Ø |
| Osnovna škola Bartula Kašića Zadar (53216)                                                                                                    |   |
| Osnovna škola Ksavera Šandora Gjalskog Zabok (53293)                                                                                                    |   |
| OSNOVNA SKOLA SVIBOVEC (53805)                                                                                                    |   |
| Osnovna skola Brodarica (54357)                                                                                                    |   |
| Osnovna skola Draganici (58225)<br>Osnovna škola Tušani (58225)                                                                                                    |   |
| Osnovna škola Tučepi (58922)<br>Osnovna škola Era Pavla Vuškovića (50912)                                                                                                    |   |
| Osnovna skola Vladimira Nazora (60618)                                                                                                    |   |
| Osnovna škola Bilje (61788)                                                                                                    |   |
| Osnovna škola Popovača (61959)                                                                                                    |   |
|                                                                                                    |   |
| Osnovna škola prof. Franje Viktora Šignjara (65038)                                                                                                    |   |
| Osnovna škola prof. Franje Viktora Šignjara (65038)<br>Osnovna škola Blage Zadre (65266)                                                                                                    |   |
| Osnovna škola prof. Franje Viktora Šignjara (65038)<br>Osnovna škola Blage Zadre (65266)<br>Osnovna škola Koprivnički Ivanec (65838)                                                                                       |   |
| Osnovna škola prof. Franje Viktora Šignjara (65038)<br>Osnovna škola Blage Zadre (65266)<br>Osnovna škola Koprivnički Ivanec (65838)<br>Osnovna škola Dugo Selo (66927)                                                    |   |
| Osnovna škola prof. Franje Viktora Šignjara (65038)<br>Osnovna škola Blage Zadre (65266)<br>Osnovna škola Koprivnički Ivanec (65838)<br>Osnovna škola Dugo Selo (66927)<br>Osnovna škola Ljudevita Modeca Križevci (68043) |   |

U tražilicu upišite naziv svoje škole ili dio naziva te odaberite svoju školu u padajućem izborniku.

| Can't find your organisation    | re cnaracters<br>or school? Register a new organisation or school. | 0 |  |
|---------------------------------|--------------------------------------------------------------------|---|--|
| Search organisation             | Ukloni filtre                                                      |   |  |
| Role in organisation<br>Teacher |                                                                    | ~ |  |
| Pošalji                         | Otkaži                                                             |   |  |

Ako Vaša škola još nije registrirana u eTwinningu, unesite je u sustav klikom na poveznicu "Register a new organisation or school" ispod tražilice.

| Register on the European School Education Platf | orm      |
|-------------------------------------------------|----------|
|                                                 |          |
| Create a new organisation                       |          |
| * označava obavezno polje                       |          |
|                                                 |          |
| Select organisation type                        |          |
| School                                          | ~        |
|                                                 |          |
|                                                 |          |
| 1. Location and address                         |          |
| Country *                                       |          |
| Croatia                                         | <b>`</b> |
| Region *                                        |          |
| Sjeverozapadna Hrvatska                         | <b>`</b> |
| Alternate region                                |          |
| Odaberi regiju                                  | ~        |
| Town *                                          |          |
| Zagreb                                          |          |
| Address *                                       |          |
| Zagreb                                          |          |
| Postal code                                     |          |
| 10000                                           |          |
|                                                 |          |
|                                                 |          |
| 2. Organisation details *                       |          |
| Legal name *                                    |          |

Ispunite formular za upis nove škole i spremite promjene.